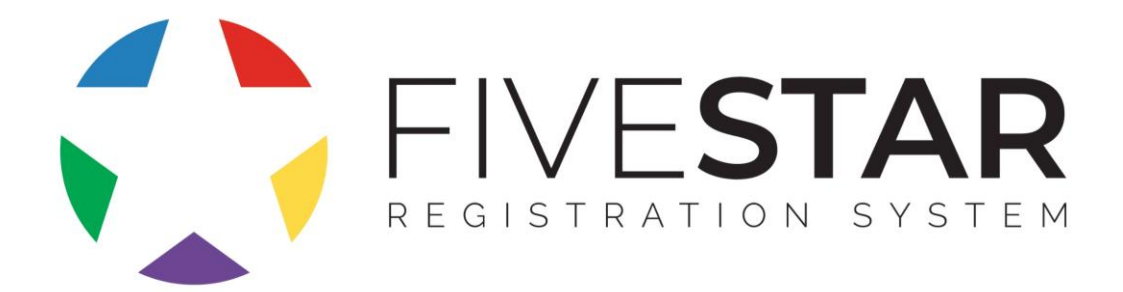

## **Parent Invite Registration**

## HOW DO I BEGIN?

- 1. Receive the invitation email from Five Star Registration System.
- 2. Click on the HYPERLINK in the body of email
- 3. Set your password
- 4. Enter all fields on the **My Profile** tab then click on the **Update Profile** button.

## HOW DO I ENROLL MY CHILD(REN)?

- 1. Begin the process by completing **MY PROFILE** at the top right and complete any empty field. Click **Update Profile** when complete.
- 2. Select the **HOME** menu and click **ADD CHILD** to add your child(ren).
- 3. Enter your child's name and birth date and click SAVE.
- 4. Click the **ENROLL** button for that child.
- 5. Select the **PENCIL ICON** to complete each of your child's required forms.
  - Use the **FILL FROM ACCOUNT** button to expedite form completion by prepopulating common information.
  - You will be required to electronically sign and date each form.
- 6. Complete step 2 through 5 for each child you wish to enroll.
- 7. Complete the registration process by selecting MY CART to pay the Child Care Provider's registration fee. (*ONLY if your center is using Five Star to collect tuition payment*)

## HOW DO I ACCESS FIVE STAR REGISTRATION SYSTEM?

1. After your initial set up, you will use the following link to access your enrollment forms: <u>https://nwccc.app.gofivestar.org/</u>